## Menü Dokumente drucken

## Ausgangssituation:

| Dokumenter ubersicht                     |            |   |                     |   |
|------------------------------------------|------------|---|---------------------|---|
| Suchfilter                               |            |   |                     |   |
| Von:<br>Bis:<br>Anzeigen                 | 01.03.2012 | - |                     |   |
| Name                                     |            |   | Erstellt am         |   |
| aktiv_nicht_ausgezahit_1445633581666.xls |            |   | 27.10.2016 09:13:06 | ۲ |
| Freigsbeerklaerung.docx                  |            |   | 29.05.2015 15:34:42 | 8 |

Sie möchten ein Dokument einsehen, das das System für Sie erzeugt hat.

## Schritt 1:

Klicken Sie auf das Menü *Dokumente drucken*, Sie erhalten nun eine Liste aller Dokumente, die am heutigen Tag durch das System erzeugt worden sind.

## Schritt 2:

Wählen Sie einen Zeilenantrag aus und das pdf-Dokument wird in einen neuen Browser-Fenster geöffnet.

**Schritt 3:** Erweitern Sie den Suchraum der Dokumentensuche, in dem Sie zu den Attributen "von" und "bis" jeweils Datumseingaben vornehmen und anschließend den Button "*Anzeigen*" drücken.

From: https://dienste.naturschutz.rlp.de/doku/ - Handbücher Fachanwendungen Naturschutz

Permanent link: https://dienste.naturschutz.rlp.de/doku/doku.php?id=maus:pacht:drucken

Last update: 19.03.2021 10:09